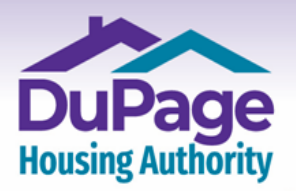

www.DuPageHousing.org & 合

# <u>Creating a DuPage & Kendall Housing Authorities</u> <u>RENTCafe Online Account for LANDLORDs</u>

1a.) **If you are using a computer or tablet**, once on the landing page at <u>www.dupagehousing.org</u>, click or tap 'Landlord Cafe' located at the upper left-hand side of the page.

Important: If you are using a mobile device, skip this step and proceed to the next step.

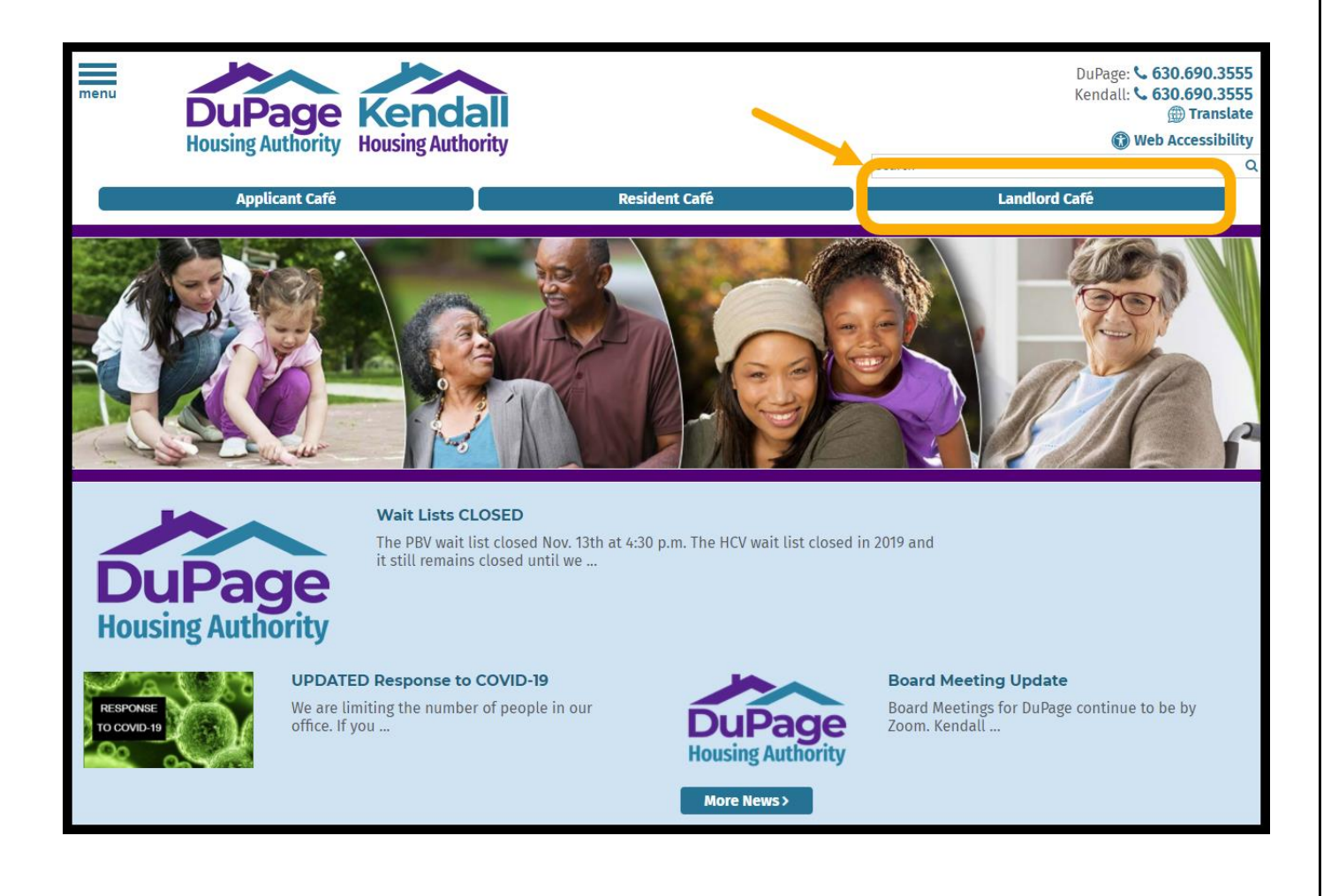

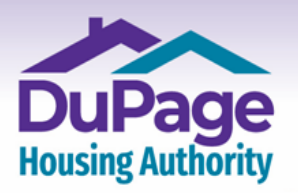

www.DuPageHousing.org

1b) **If you are using a mobile device**, once on the landing page at www.dupagehousing.org, click or tap 'Landlord Cafe' located at the upper left-hand side of the screen.

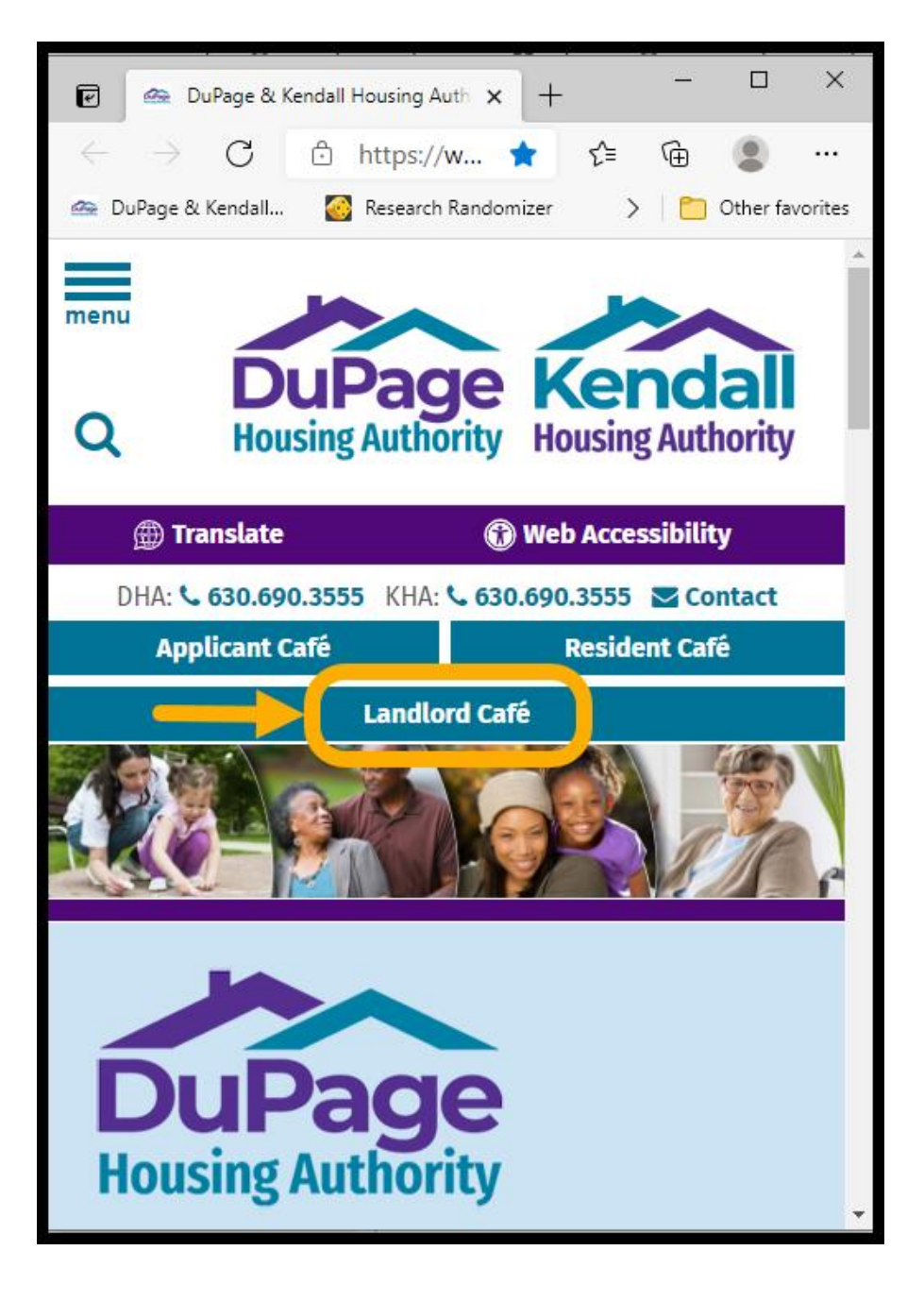

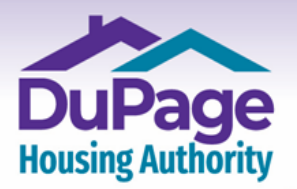

## www.DuPageHousing.org

### 2.) The login page will then appear. Click or select 'Click here to register'.

| andlord Login                                                                                                    |                                                                                                    |  |  |  |
|----------------------------------------------------------------------------------------------------|----------------------------------------------------------------------------------------------------|--|--|--|
|                                                                                                    | JPDATE REGARDING COVID-19 AND HOW THAT AFFECTS DHA + KHA                                                                                                    |  |  |  |
| Our offices are now<br>making decisions in the<br>our part to maintained s                                                                                                    | <b>physically CLOSED to the public, with personal visits prohibited until further notice</b> . We are best interest of our community, clients, landlords and staff. We are working to maintain operations while doing social distance and prevent the spread of COVID-19. |  |  |  |
| Ve are asking for the assistance of our clients and landlords regarding our published temporary office practices and the necessity<br>to adopt alternative ways of communicating with office staff (CLICK HERE), including phone, email, fax, mail and/or our after- |                                                                                                    |  |  |  |
| to adopt alternative w<br>hours drop box, during                                                                                                    | ays of communicating with office staff (CLICK HERE), including phone, email, fax, mail and/or our after-<br>the COVID-19 pandemic.                                                                                                    |  |  |  |
| to adopt alternative w<br>hours drop box, during<br>Thank you for your pati                                                                                                    | ays of communicating with office staff (CLICK HERE), including phone, email, fax, mail and/or our after-<br>the COVID-19 pandemic.                                                                                                    |  |  |  |
| to adopt alternative w<br>hours drop box, during<br>Thank you for your pati                                                                                                    | ays of communicating with office staff (CLICK HERE), including phone, email, fax, mail and/or our after-<br>the COVID-19 pandemic.<br>ence and understanding as we work through this situation together.                                                                  |  |  |  |
| to adopt alternative w<br>hours drop box, during<br>Thank you for your pati                                                                                                    | ays of communicating with office staff (CLICK HERE), including phone, email, fax, mail and/or our after-<br>the COVID-19 pandemic.<br>ence and understanding as we work through this situation together.                                                                  |  |  |  |
| to adopt alternative w<br>hours drop box, during<br>Thank you for your pati                                                                                                    | ays of communicating with office staff (CLICK HERE), including phone, email, fax, mail and/or our after-<br>the COVID-19 pandemic.<br>ence and understanding as we work through this situation together.                                                                  |  |  |  |
| to adopt alternative w<br>hours drop box, during<br>Thank you for your pati<br>Email<br>Password<br>Remember Me                                                                                                    | ays of communicating with office staff (CLICK HERE), including phone, email, fax, mail and/or our after-<br>the COVID-19 pandemic.<br>ence and understanding as we work through this situation together.                                                                  |  |  |  |

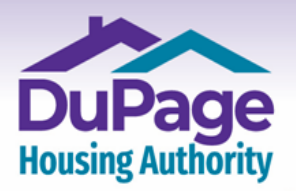

 OFFICE
 630.690.3555
 711 E. Roosevelt Road

 FAX
 630.690.0702
 Wheaton, IL 60187

www.DuPageHousing.org &

3.) The next page to appear will be that shown below. Enter the registration code that you were given and then click or select **'Go'**.

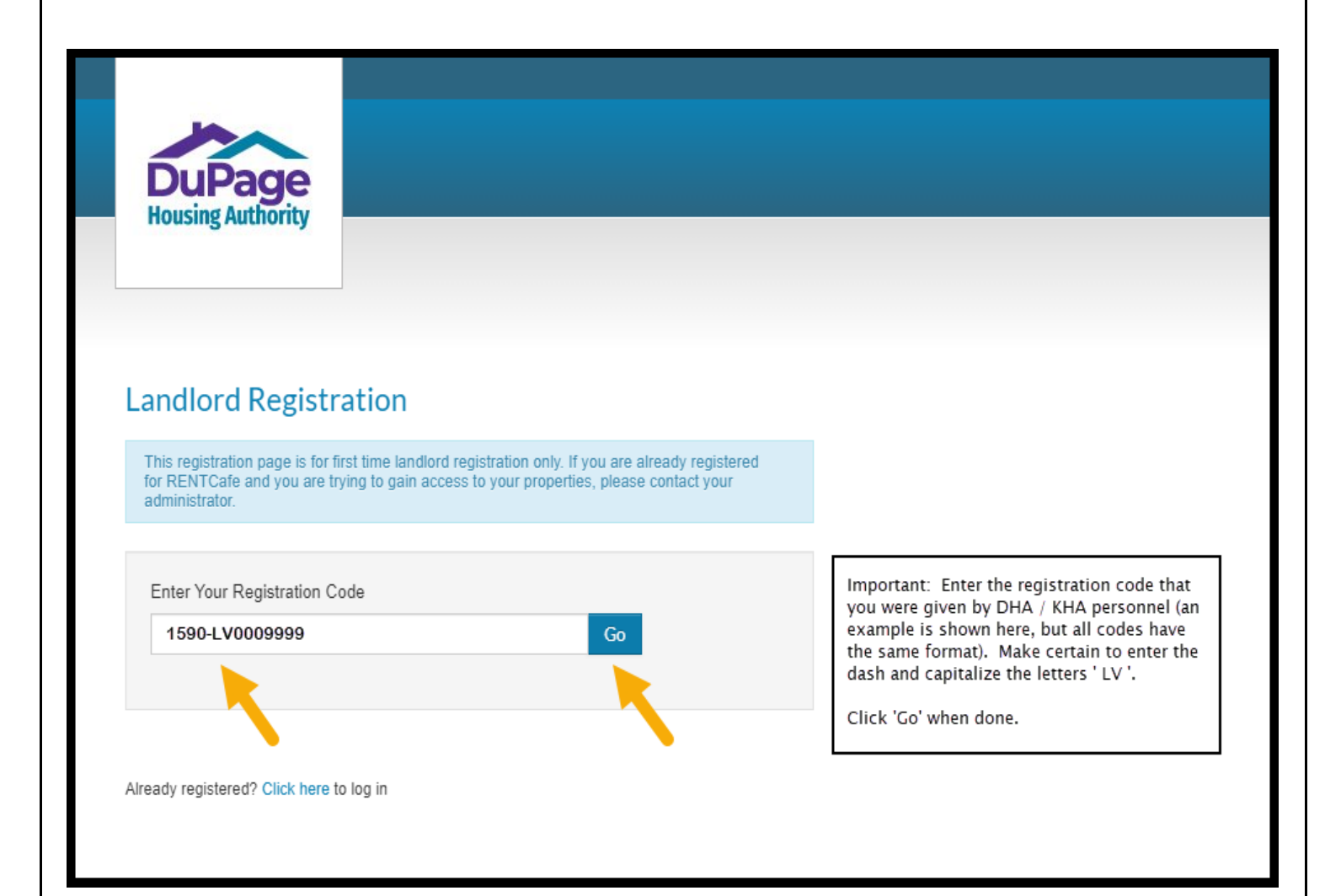

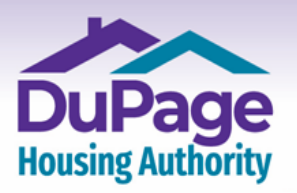

#### www.DuPageHousing.org 占 😭

4.) An online registration form as shown on the next two pages will then appear. Complete all the fields, and then select both the 'I have read and accept the 'Terms and Conditions' box and the 'I'm not a Robot' box, then click or select 'Register' at the bottom of the page.

The registration process is required only one time. After registering, you will only need to login, using your Username (which is your Email address) and your Password, to access your online account.

#### Important:

- Please note that going forward your email address will become your Username and it will be one of the two credentials (the other being the password described below) that are needed to log into your account.
- Passwords must be a minimum of ten characters in length and must contain at least one of each of the following:
  - at least one capital (upper-case) letter
  - at least one small (lower-case) letter
  - at least one number
  - at least one symbol
  - a minimum of 10 characters
- When entering your SSN, do not include any dashes; enter numbers only.

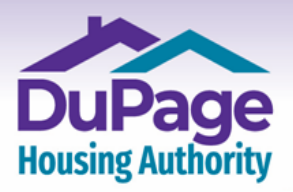

 OFFICE
 630.690.3555
 711 E. Roosevelt Road

 FAX
 630.690.0702
 Wheaton, IL 60187

## www.DuPageHousing.org & 🚖

# **Upper Half of Registration Screen**

| Landlord Registration                                                                                                    |                     |  |  |  |  |
|----------------------------------------------------------------------------------------------------|---------------------|--|--|--|--|
| This registration page is for first time landlord registration only. If you are already registered for RENTCafe and you are trying to gain access to your properties, please contact your administrator. |                     |  |  |  |  |
|                                                                                                    |                     |  |  |  |  |
| Enter Your Registration Code                                                                                                    |                     |  |  |  |  |
| 1590-LV0009999 Go                                                                                                    |                     |  |  |  |  |
|                                                                                                    |                     |  |  |  |  |
| * Denotes a required field<br>** Data in these fields will be validated against information available with DuPage Housing<br>Authority<br>Personal Details                                               |                     |  |  |  |  |
|                                                                                                    |                     |  |  |  |  |
| First Name*                                                                                                    |                     |  |  |  |  |
|                                                                                                    |                     |  |  |  |  |
| Last Name*                                                                                                    |                     |  |  |  |  |
|                                                                                                    |                     |  |  |  |  |
| Tax ID/SSN**                                                                                                    |                     |  |  |  |  |
| ۲                                                                                                    | In the Tax ID / SSN |  |  |  |  |
| Phone (Office)*                                                                                                    |                     |  |  |  |  |
| (555) 555-5555                                                                                                    | parentilesis.       |  |  |  |  |
|                                                                                                    |                     |  |  |  |  |
|                                                                                                    |                     |  |  |  |  |
|                                                                                                    |                     |  |  |  |  |

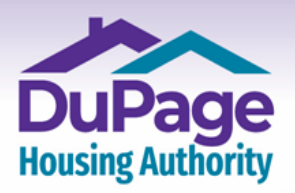

 OFFICE
 630.690.3555
 711 E. Roosevelt Road

 FAX
 630.690.0702
 Wheaton, IL 60187

## www.DuPageHousing.org & 🚖

# Lower half of Registration Screen

| Account Information    |                                                                                                    |
|------------------------|----------------------------------------------------------------------------------------------------|
| Account Nickname       |                                                                                                    |
| Email Address*         |                                                                                                    |
| YourEmail@Example.com  |                                                                                                    |
| Confirm Email Address* |                                                                                                    |
| YourEmail@Example.com  |                                                                                                    |
| Password*              |                                                                                                    |
|                        | Weak Medium Strong                                                                                                    |
| Confirm Password*      |                                                                                                    |
|                        |                                                                                                    |
| I'm not a robot        | reCAPTCHA<br>Privacy - Terms                                                                                                    |
| I have read and accep  | t the Terms and Conditions                                                                                                    |
| Register               | After entering the required information in all of the<br>form fields, select both the 'I'm not a robot' and 'I<br>have read and accept the Terms and Conditions'<br>boxes, then click or select 'Register' at the bottom<br>of the page to complete the process. |

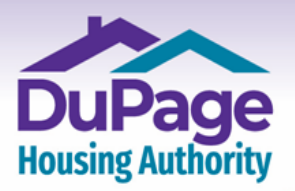

### www.DuPageHousing.org &

5.) After clicking or selecting the 'Register' button, the 'Home' page of your account as shown below will appear. Click on any of the buttons to view the specified information. Important announcements from DuPage & Kendall Housing Authorities will appear at the top of the page.

| DuPage<br>Housing Authority                                                         |                                                                                                    |                              |                  |                                                   |  |  |  |
|-------------------------------------------------------------------------------------|----------------------------------------------------------------------------------------------------|------------------------------|------------------|---------------------------------------------------|--|--|--|
| Helpful Documents                                                                   | Helpful Documents Home Agency Management • Settings • Logout                                                                                                    |                              |                  |                                                   |  |  |  |
| IMPORTANT ANI                                                                       | IMPORTANT ANNOUNCEMENTS FOR YOU:                                                                                                    |                              |                  |                                                   |  |  |  |
|                                                                                     | HOUSING ASSISTANCE PAYMENTS POSTING TO YOUR ACCOUNT                                                                                                    |                              |                  |                                                   |  |  |  |
| DuPage Housing Aut<br>however, that payme                                           | DuPage Housing Authority strives to have Housing Assistance Payments processed on or before the first of the month. Please note, however, that payments require an additional 3–5 days before posting to your account due to processing time required by our bank.                                                                                                    |                              |                  |                                                   |  |  |  |
|                                                                                     | IMPORTAN                                                                                                    | T NOTICE REGARD              | ING ON-SITE INS  | PECTIONS                                          |  |  |  |
| In response to the CO<br>SUSPENDED on Marci                                         | In response to the COVID-19 Pandemic, in-person inspections with exception to unoccupied Initial/Move-In inspections had been SUSPENDED on March 16, 2020.                                                                                                    |                              |                  |                                                   |  |  |  |
| As of September 1, .<br>Kendall Housing Au<br>employees.<br>We all play a role in p | As of September 1, 2020, we have RESUMED in-person inspections. In accordance with guidance from the CDC, DuPage and Kendall Housing Authorities will be taking the necessary safety precautions in order to protect our tenants, landlords and employees.<br>We all play a role in protecting the community while the Housing Authority conducts inspections to ensure unit suitability. |                              |                  |                                                   |  |  |  |
| Agency Details                                                                      | Helpful Documents                                                                                                    | Register With Another Agency | My Profile       | QUICK LINKS I want to: Update Contact Information |  |  |  |
|                                                                                     |                                                                                                    |                              |                  |                                                   |  |  |  |
| Unit Info                                                                           | Caseworker Info                                                                                                    | Attachments                  | Unit Inspections |                                                   |  |  |  |
| My Ledger                                                                           | Unit Holds and Abatements                                                                                                    | EFT Setup                    |                  |                                                   |  |  |  |
|                                                                                     |                                                                                                    |                              |                  |                                                   |  |  |  |

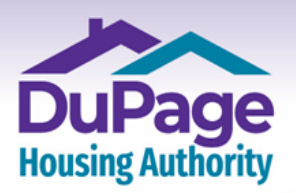

www.**DuPageHousing**.org 占 😭

- 6.) Once in your account, the following directions will help you navigate through your account:
  - Digital PDF files of all documents needed to manage your account with DHA or KHA can be found by selecting the 'Helpful Documents' button on the 'Home' page of your account.
  - You can find rent portions for your tenant(s) by selecting the 'Attachments' button on the 'Home' page of your account and then choosing the most current pdf file with the tenant's name to view the rent portions. All documents open as a downloadable PDF file should you wish to retain a copy offline.
  - Housing assistance payments issued by DHA or KHA can be viewed by selecting the 'My Ledger' button on the 'Home' page of your account, followed by selecting the period-of-time you wish to view.
  - The details for each inspection from your assigned DHA inspector can be found by clicking the 'Unit Inspections' button on the 'Home' page of the account. A quick overview is provided for each tenant's unit inspection along with a Details button that will provide the results – Pass / Fail / Inconclusive – for each inspection item should further information by needed.
  - DHA & KHA Maximum Voucher Allowance payment standards can be found in the 'Helpful Documents' section of the account.
  - Should you need to change your email address or password in the future, you can do so once logged in and on the 'Home' page of your online account. To do so, select 'Settings' from the top menu bar, followed by either 'Change Email' or 'Change Password'.

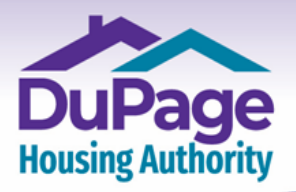

#### www.**DuPageHousing**.org

7.) From this point forward all you will need to do to access your account is enter your Email address (that you provided during registration) and password (created during registration) into the fields on the Login screen (accessed by clicking or selecting the **'Landlord Café'** button on the <u>www.dupagehousing.org</u> website) and clicking or selecting **'Login'** to enter your account. Thank you for creating an account with the DuPage & Kendall Housing Authorities!

| $\leftarrow$ $\rightarrow$ C 🖆 https://www.dupagehousing.org                                                                                                    | ★ ◎ □ 命 圖 …                                                                                                    |
|----------------------------------------------------------------------------------------------------|----------------------------------------------------------------------------------------------------|
| 🗠 DuPage & Kendall 🥘 Research Randomizer 🔺 WellSky                                                                                                    | C Other favorite                                                                                                    |
| menu<br>Dupage<br>Housing Authority<br>Applicate Stá                                                                                                    | DuPage: \$ 630.690.3555<br>Kendall: \$ 630.690.3555<br>@ Translate<br>@ Web Accessibility<br>Search                                                                                         |
|                                                                                                    |                                                                                                    |
|                                                                                                    |                                                                                                    |
| Landlord Login                                                                                                    |                                                                                                    |
| UPDATE REGARDING COVID-19 AN<br>Our offices are now physically CLOSED to the public, we<br>making decisions in the best interest of our community, clients, lan<br>our part to maintained social distance and prevent the spread of CC                    | <b>D HOW THAT AFFECTS DHA + KHA</b><br><b>th personal visits prohibited until further notice</b> . We are<br>dlords and staff. We are working to maintain operations while doing<br>VID-19. |
| We are asking for the assistance of our clients and landlords reg<br>to adopt alternative ways of communicating with office staff (C<br>hours drop box, during the COVID-19 pandemic.<br>Thank you for your patience and understanding as we work through | urding our published temporary office practices and the necessity<br>LICK HERE), including phone, email, fax, mail and/or our after-<br>this situation together.                            |
| Email Password Remember Me Click here to register Forgot password? Manager and Owners Terms and Conditions                                                                                                    |                                                                                                    |